# **Download og installation af IrfanView**

# Hvad jeg bruger IrfanView til

Da man ikke kan printe udsnit direkte fra AO, med mindre man tager at print af skærmen (hvilket bliver i skærmens opløsning og derfor ikke ret godt), er man nødt til at gemme opslagene fra AO på sin computer og derefter åbne dem i et billedbehandlingsprogram.

Som program til beskæring og udsprint af opslag fra AO benytter jeg IrfanView. Dette program er et lille program, som er nemt at bruge, dets brugerflade er på dansk, og det kan f.eks. printe udsnit af opslagene, nemt og hurtigt. IrfanView er et share ware program, så det er gratis.

### Download og installation af IrfanView

1 Gå ind på *IrfanViews* hjemmeside, <u>www.irfanview.com</u>, som ser sådan ud:

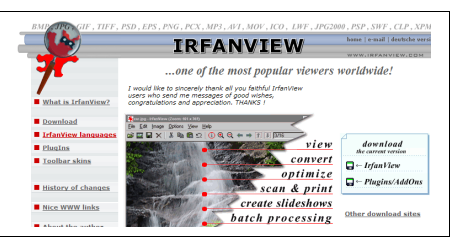

2 Klik på **Download**, som findes i menuen til venstre. Det åbner en liste over sites, hvorfra du kan hente *IrfanView*:

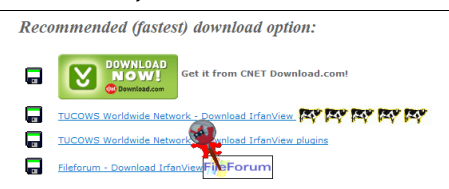

**3** Jeg har valgt det første link som eksempel. så klik på knappen med teksten **Download Now!**, som henter programmet fra CNETs site.

Nu åbnes CNETs site, hvor du finder en velkomst til *IrfanViews* brugere.

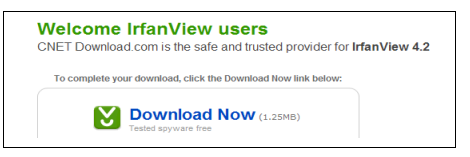

**4** Du finder også linket **Download Now**, som du skal klikke på, og dette åbner download filoverførslen.

| Filoverf | Filoverførsel - sikkerhedsadvarsel 🛛 🔀                                                                                                    |  |  |
|----------|----------------------------------------------------------------------------------------------------|--|--|
| Vil du   | køre eller gemme denne fil?                                                                                                    |  |  |
|          | Navn: iview420_setup.exe<br>Filtype: Program, 1,24 MB<br>Fra: software-files.download.com                                                                                                    |  |  |
|          | Kør <u>G</u> em Annuller                                                                                                    |  |  |
| ٢        | Selvom filer fra internettet kan være nyttige, kan denne fillvpe være<br>potentielt skadelig for din computer. Hvis du ikke har tillid til kilden,<br>skal du ikke køre eller gemme denne software. <u>Hvad er riskoen?</u> |  |  |

5 Først får du en sikkerhedsadvarsel, som du roligt kan ignorere. Klik derfor på Kør, som åbner hentning af installationsprogrammet.

| <b>i</b>                                                         |                                                                         |
|------------------------------------------------------------------|-------------------------------------------------------------------------|
| iview420_setup.exe fra so                                        | ftware-files.download.com                                               |
| Anslået resterende tid:<br>Overfør til:<br>Overførselshastighed: | 10 sek (115 KB af 1,24 MB kopieret)<br>Midlertidig mappe<br>111 KB/sek. |
| Luk dialogboksen, når (                                          | overførslen er fuldført                                                 |

6 En dialogboks fortæller dig, hvordan download skrider frem. Efter endt download åbnes Irfan-View Setup, som er installationsprogrammet. Det spørger straks, om du vil have forskellige genveje placeret på computerens skrivebord.

| Create InfanView Thumbnails  | shortcut on the Desktop |
|------------------------------|-------------------------|
| Create IrfanView shortcut in | Start Menu Programs     |
| O For current user only      |                         |
| For all users                |                         |
|                              |                         |
| Installation folder:         |                         |
| C:\Programmer\IrfanView\     | Browse                  |
|                              |                         |
|                              |                         |
|                              |                         |
|                              |                         |

7 Jeg lader markeringerne stå, og jeg vælger, at programmet skal være tilgængeligt for alle brugere (For all users).

Lad den foreslåede installations mappe stå, og klik på **Næste**, som åbner den næste side, for nu skal du fastsætte programtilknytningen for de forskellige typer af billedfiler.

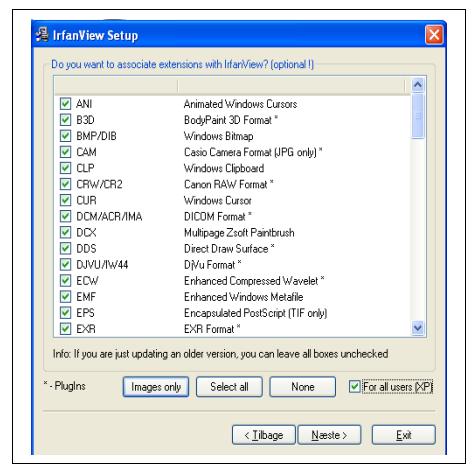

8 Her træffer du bestemmelse om, hvorvidt de forskellige typer billeder som standart skal åbnes i *IrfanView*, når du klikker på dem rundt om på computeren.

Jeg har valgt at vælge alle (**Select all**), og at det skal gælde for alle brugere, idet jeg har *Windows XP*.

Hvis du vil nøjes med de fil-typer, der er relevante for AO, så sæt kun hak i

- tif,
- tiff,
- png (jeg gemmer nemlig filerne i pngformat).

Klik på Næste, hvad der åbner næste side.

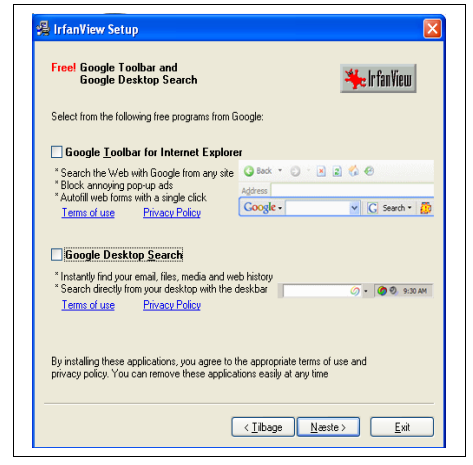

9 Her får du mulighed for at lade installationsprogrammet tilføje Google Toolbar I Internet Explorer og Google Destop Search. Jeg fjerner markeringerne. Foretag dit valg og klik Næste.

| O Infant/sew folder                               |
|---------------------------------------------------|
| O User's Application Data folder                  |
| Press the "Next" button to start the installation |
|                                                   |

10 På næste side får du oplyst stien til installationsmappen for *IrfanView*. På denne side skal du vælge, om programmets INI-fil skal placeres i din brugerprofils mappe (User's Application Data folder) eller i installationsmappen (IrfanView folder). Jeg vælger det første. Vælg, og klik Næste.

| lrfanVie | w Setup                                                                                            |  |  |
|----------|----------------------------------------------------------------------------------------------------|--|--|
| 2        | You want to change current associations and to associate one or many file types with<br>IrfanView! |  |  |
|          | Are you REALLY sure ??                                                                             |  |  |
|          | le Nej                                                                                             |  |  |

**11** Nu spørger installationsprogrammet, om jeg virkelig vil knytte alle de før valgte typer filer til *IrfanView*, og det vil jeg, så jeg klikker **Ja**.

| Installation successful<br>Setup has finished installing this progra | II<br>am on your computer.    | 🆐 Ir fan View |
|----------------------------------------------------------------------|-------------------------------|---------------|
|                                                                      |                               |               |
|                                                                      |                               |               |
|                                                                      |                               |               |
|                                                                      |                               |               |
|                                                                      |                               |               |
|                                                                      |                               |               |
| What to do next?                                                     |                               |               |
| ✓ Open IrfanView <u>F</u> AQs homepage                               |                               |               |
| Start InfanView                                                      |                               |               |
| How to uninstall IrfanView?                                          |                               |               |
| Bo to "Starts Programs altfam/jew" an                                | nd click the 'T Ininstal life | anView" item  |

**12** Nu får du den afsluttende boks, som meddeler, at *IrfanView* er korrekt installeret.

Klik på **Done**. Internet Explorer er stadig åben, og *IrfanViews* side for FAQ er også åbnet.

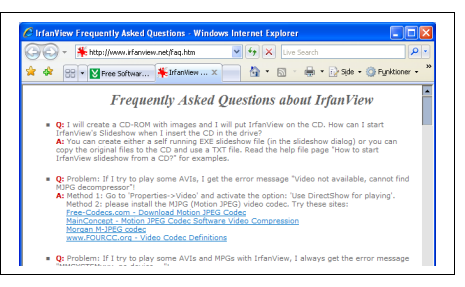

Desværre er den på engelsk.

**13** Afslut Internet Explorer.

Nu er *IrfanView* klar til brug, dog på engelsk. Heldigvis kan du nemt installere den danske sprogpakke.

#### Installation af dansk sprogpakke

1 Sørg for, at *IrfanView* er lukket, og gå så igen ind på forsiden for IrfanViews site, www.irfanview.com:

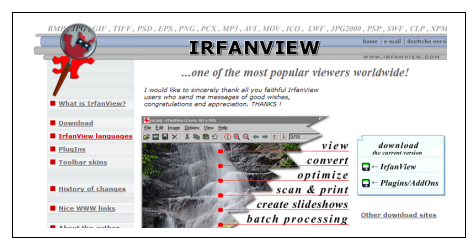

2 Klik på IrfanView Languages i menuen til venstre, som åbner listen over tilgængelige sprog:

| 1 0                 |                                                                                                    |
|---------------------|----------------------------------------------------------------------------------------------------|
| What is IrfanView?  | :Available languages for the version 4.20                                                                                             |
| Download            | → English (always included)<br>→ German/Deutsch (schon integriert, hier die deutsche Hi<br>→ French Installer 1 or Installer 2 or ZIP |
| IrfanView languages | > Spanish Installer or ZIP                                                                                                    |
| PlugIns             | > Czech/Cesky Installer 1 or Installer 2 or 21P, Help file<br>> Portugues-Brasil Installer or ZIP                                     |
| Toolbar skins       |                                                                                                    |
| History of changes  |                                                                                                    |
| Nice WWW links      | → Finnish Installer or ZIP     → Hebrew Installer or ZIP                                                                              |
| About the author    | → Uzbek <u>Installer</u> or <u>ZIP</u><br>→ Dansk <u>Installer</u> or <u>ZIP</u>                                                      |

**3** Find **Dansk**, og klik så på **Installer**, som starter installationsprogrammet:

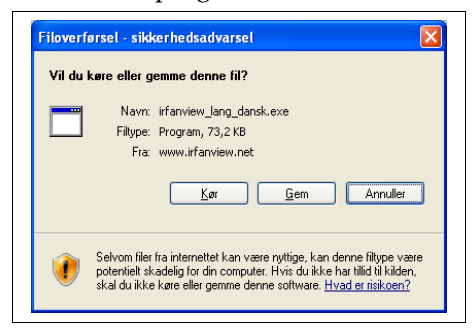

**4** Først får du sikkerhedsadvarsel, og den skal du bare ignorere. Klik derfor **Kør**, som åbner endnu en sikkerhedsadvarsel:

| Udgive<br>softwa | ren kunne ikke bekræftes.<br>ire? | Er du sikker på, at du vil køre denne |
|------------------|-----------------------------------|---------------------------------------|
| Na               | avn: irfanview_lang_dansk.exe     |                                       |
| Udgi             | ver: Ukendt Udgiver               |                                       |
|                  |                                   | Kør Kør ikke                          |
|                  |                                   |                                       |

5 Den skal du også ignorere, klik derfor på Kør, hvad der åbner selve IrfanView Language Installer:

| <del>%</del> Ir fan View | Welco          | ome to Irfa              | nView Langua  | age Insta  | aller! |  |
|--------------------------|----------------|--------------------------|---------------|------------|--------|--|
| his program will install | additional Iri | fanView la<br>rWiew folc | anguage on yc | iur syster | n.     |  |
| esunation folder must    | be your mai    | 11116441010              | 101.          |            |        |  |
| Language: DANSK          | be your mai    |                          | Version:      | 4.20       |        |  |
| Language: DANSK          | be your mai    |                          | Version:      | 4.20       |        |  |

6 Her skal du finde installationsmappen for *IrfanView*. Den er sædvanligvis
C:\Programmer\IrfanView, og i så fald skal bare klikke på Install.

Næste dialogboks fortæller, at installationen er færdiggjort med succes:

| IrfanView Language Installer 🔀 |  |
|--------------------------------|--|
| Installation successfull       |  |
| ( <u> </u>                     |  |

7 Klik på OK.

Nu mangler du kun at fortælle *IrfanView*, at det skal køre med dansk sprog.

#### Skift til dansk sprog

**14** Åbn *IrfanView* og find peg på menupunktet **Options** i menulinjen for oven, den ser sådan ud:

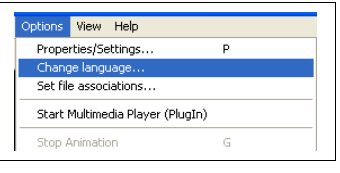

**15** Klik på **Change language** (skift sprog). Det åbner dialogboksen **Properties/ Settings**, som du ser et udsnit af her:

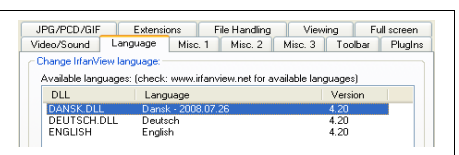

**16** Vælg fanebladet **Language**. Find dansk på listen over sprog og marker det.

#### 17 Klik OK.

18 Luk IrfanView.

Fra nu af fungerer IrfanView med dansk sprog.

# Print af udsnit af et billede

Når en billedfil er åbnet i programmet, så kan du med musen markere et udsnit, som du f.eks. kan printe.

Placer cursoren, der hvor udsnittet skal begynde, og hold så venstre musetast nede. Kør med musen og dan derved en firkant.

Slip musetasten. Flyt musen til **Filer** og vælg **Print / Udskriv**.

I udskriftsopsætningen kan du vælge

**Liggende papir** og **Tilpas til side**, så vil lange, vandrette indførsler fra kirkebøger og folketællinger blive printet så store som muligt.

NB.: Husk at skrive sogn og årstal på udprintet.

## Beskær et billede

Marker et udsnit som just angivet ovenfor, og vælg derefter

## Rediger => Beskær til markering.

Nu kan du gemme udsnittet som en ny billedfil, og det oprindelige billede er ikke ændret. Du kopierer faktisk udsnittet over i et nyt billede, du klipper det egentlig ikke ud.